- 1. Open the Apple App Store on your device.
- 2. Search for the following app: Lync

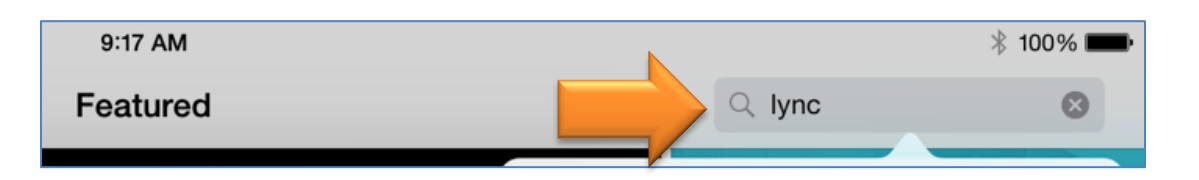

3. Select lync 2013 for ipad from the search results.

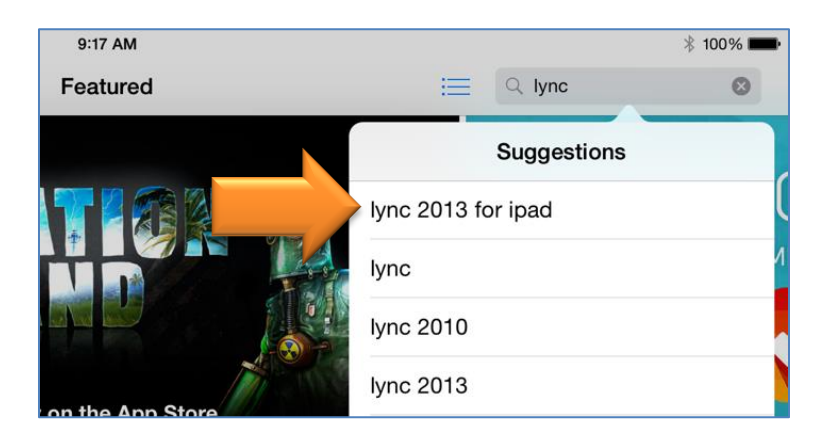

4. Install the Lync 2013 for iPad app.

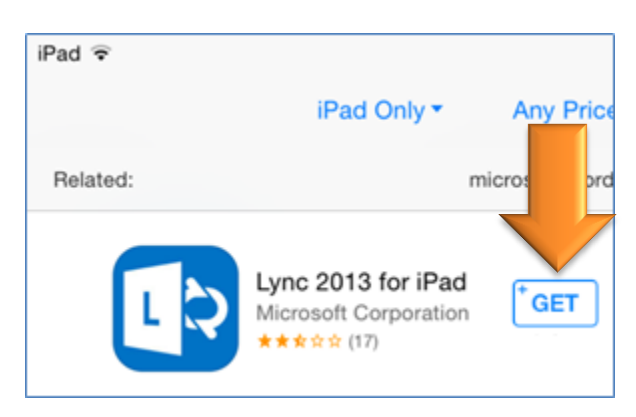

5. After the installation completes, launch the Lync 2013 app.

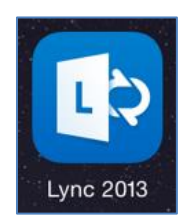

6. Click **OK** at the **Before You Start** screen.

| iPad ᅙ | 9:19 AM                                                                                                    | ∦ 100% 🛑 |
|--------|----------------------------------------------------------------------------------------------------|----------|
|        | Before You Start                                                                                                    |          |
|        | Anyone can use the Lync Mobile app when invited to a Lync 2013 meeting. However, to enjoy the full capability of the app, you must have a Lync account. |          |

- 7. Enter your email address in the Sign-in Address field, and enter your password.
- 8. Tap Show Advanced Options

| iPad ᅙ | 9:20 AM               |  |
|--------|-----------------------|--|
|        | Lync 2013             |  |
|        |                       |  |
|        | ford_sb@mercer.edu    |  |
|        | ••••••                |  |
|        | Save My Password      |  |
|        | Show Advanced Options |  |
| × .    | Sign In               |  |
|        | Sign-in Help          |  |

9. In the User Name field that appears, enter merceru\ followed by your username

(e.g. merceru\smith\_jc).

| iPad ᅙ | 9:22 AM                                                             |             |              | ∦ 100% 🗪 |
|--------|---------------------------------------------------------------------|-------------|--------------|----------|
|        | Lync 2013                                                           |             |              |          |
|        | ford_sb@mercer.edu                                                  |             |              |          |
|        | •••••                                                               |             |              |          |
|        | Save My Password                                                    |             |              |          |
|        | ✓ Hide Advanced Options                                             |             |              |          |
|        | merceru\ford_sb                                                     |             |              |          |
| ×      | Lync Online users: username@dom<br>All other users: domain\username | ain.com     |              |          |
|        | Sign In As                                                          |             | >            |          |
|        | Auto-Detect Server                                                  |             | $\mathbf{)}$ |          |
|        | HTTP Proxy                                                          |             | >            |          |
|        | Logging                                                             | Off         | >            |          |
|        | About                                                               | Version 5.6 | >            |          |
|        |                                                                     |             |              |          |
|        | Sign In                                                             |             |              |          |
|        | Sign-in Help                                                        |             |              |          |

10. Tap the Sign In button.

11. Tap **Done**, located in the upper-right corner of the screen.

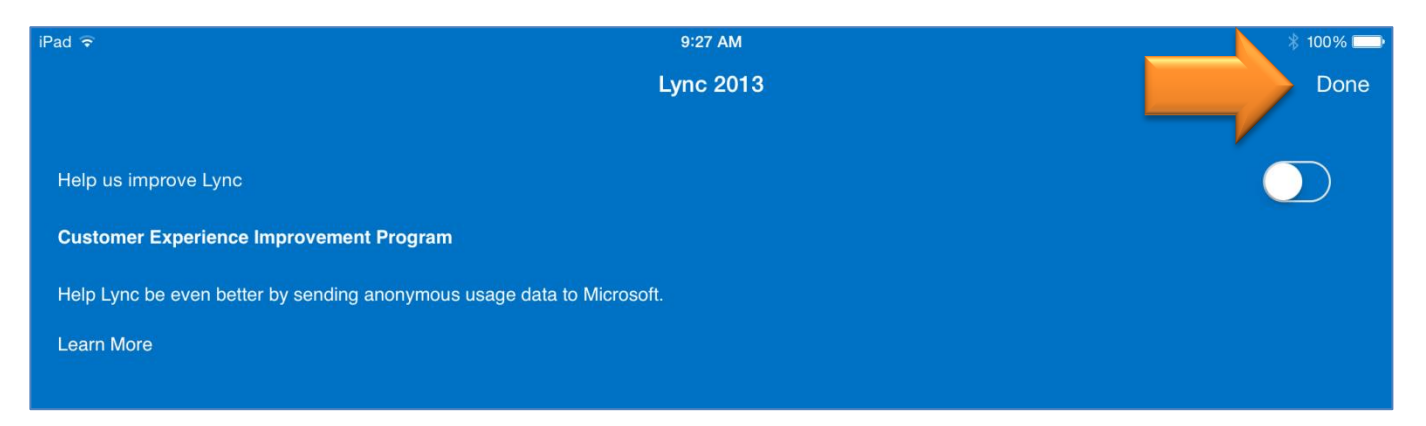